## ПАМЯТКА

## гражданам о способах подачи заявления

# для размещения сведений о транспортном средстве в федеральной государственной информационной системе «Федеральный реестр инвалидов»

В соответствии с Федеральным законом от 24.11.1995 № 181-ФЗ «О социальной защите инвалидов в Российской Федерации», в целях реализации права на бесплатное использование мест для парковки транспортных средств инвалидов, сведения о транспортном средстве, управляемом инвалидом, или транспортном средстве, перевозящем инвалида и (или) ребенка-инвалида, размещаются в федеральной государственной информационной системе «Федеральный реестре инвалидов».

Заявление может быть подано инвалидом либо его представителем через:

- «личный кабинет» в федеральной государственной информационной системе «Федеральный реестр инвалидов», с использованием федеральной государственной информационной системы «Единый портал государственных и муниципальных услуг (функций)» в электронном виде;

-многофункциональный центр предоставления государственных и муниципальных услуг.

Заявление подается в отношении одного транспортного средства. При необходимости изменения сведений о транспортном средстве, необходимо подавать новое заявление.

### Подача сведений о транспортном средстве через «Личный кабинет инвалида» (далее - ЛКИ)

Для подачи заявления о транспортном средстве через ЛКИ Вы должны быть зарегистрированы в ЕСИА (единая система идентификации и аутентификации).

Для того чтобы войти в ЛКИ, Вам необходимо перейти на сайт https://sfri.ru, после чего:

1 - слева в верхнем углу будет "Личный кабинет", нажмите;

- 2 появится надпись "Войти", нажмите";
- 3 введите логин и пароль такой же, как в ЕСИА и нажмите "Войти";
- 4 Вы попадаете в свой Личный кабинет;
- 5 слева выберите "Государственные и муниципальные услуги в электронном виде"
- 6 в предоставленном списке выбираете «Подача сведений о транспортном средстве, управляемом инвалидом, или транспортном средстве, перевозящем инвалида и (или) ребенка-инвалида».

| P      | ФЕДЕРАЛЬНЫЙ РЕЕСТР ИНВАЛИДОВ<br>Сервис подачи сведений о транспортном средстве, управляемом инвалидом,<br>или транспортном средстве, перевозящем инвалида и (или) ребенка инвалида | <ul> <li>▲ НАТАН И.Р.</li> <li>④ История обрашений</li> <li>с Выход</li> </ul> |
|--------|----------------------------------------------------------------------------------------------------|--------------------------------------------------------------------------------|
| Добави | ть новые сведения о транспортном средстве, управляемом инвалидом, или транспортном средстве, перевозя                                                                              | чщем инвалида и                                                                |

| Фамилия                                                                                        | И                                                                                    | тия                                                                                | Отчество         |
|------------------------------------------------------------------------------------------------|--------------------------------------------------------------------------------------|------------------------------------------------------------------------------------|------------------|
| ИСАКОВ                                                                                         | H                                                                                    | НАТАН                                                                              | РАМИЛЕВИЧ        |
| снилс                                                                                          | д                                                                                    | ата рождения                                                                       |                  |
| 000 000 001 10                                                                                 |                                                                                      | 10.00.1005                                                                         |                  |
| 1088-399-001 18<br>ведения об эксплуа<br>Номер ТС *                                            | тируемом транспортном ср<br>Марка ТС *                                               | едстве:<br>Регион эксплуатации *                                                   |                  |
| 088-399-001 18<br>ведения об эксплуа<br>Номер ТС*                                              | атируемом транспортном ср<br>Марка ТС*                                               | едстве:<br>Регион эксплуатации *<br>Северная Осетия - Ал                           | лания республика |
| 1088-399-001 18<br>Ведения об эксплуа<br>Номер ТС*<br>Сроки эксплуатации                       | тируемом транспортном ср<br>Марка ТС *                                               | едстве:<br>Регион эксплуатации *<br>Северная Осетия - Ал                           | пания республика |
| 1088-399-001 18<br>ведения об эксплуа<br>Номер ТС*<br>роки эксплуатации<br>Дата и время начал. | тируемом транспортном ср<br>Марка ТС*<br>транспортного средства:<br>а эксплуатации * | едстве:<br>Регион эксплуатации *<br>Северная Осетия - Ал<br>Дата и время окончания | лания республика |

Сведения об инвалиде (ребенке инвалиде) заполняются по умолчанию системой.

Выбираете действие «Добавить сведения о TC», система выдает информационное сообщение

| ▲ · · ·                                                                   |                                                                                           |                               | <b>1 1</b> ·               |                                                                          |
|---------------------------------------------------------------------------|-------------------------------------------------------------------------------------------|-------------------------------|----------------------------|--------------------------------------------------------------------------|
| ФЕДЕРАЛЬНЫЙ РЕЕС<br>Сервис подачи сведений о<br>или транспортном средстве | СТР ИНВАЛИДОВ<br>транспортном средстве, управляемо<br>, перевозящем инвалида и (или) ребо | м инвалидом,<br>анка инвалида |                            | <ul> <li>НАТАН И.Р.</li> <li>История обращений</li> <li>Выход</li> </ul> |
| Добавить новые сведения о т<br>(или) ребенка инвалида                     | ранспортном средстве, управ                                                               | вляемом инвалидом, или тр     | анспортном средстве, перев | озящем инвалида и                                                        |
| Сведения об инвалиде (ребенке-инвалиде):                                  |                                                                                           |                               |                            |                                                                          |
|                                                                           | 14                                                                                        | Dev                           |                            |                                                                          |
| Фамилия                                                                   | VIM9                                                                                      | Отчество                      | 7                          |                                                                          |
| ИСАКОВ                                                                    | НАТАН                                                                                     | РАМИЛЕВИЧ                     |                            |                                                                          |
| снилс                                                                     | Лата пожления                                                                             |                               |                            |                                                                          |
|                                                                           | 12.02.1005                                                                                |                               |                            |                                                                          |
| 066-399-001 16                                                            | 13.02.1990                                                                                |                               |                            |                                                                          |
|                                                                           |                                                                                           |                               |                            |                                                                          |
| Сведения оо эксплуатируемом транспортном                                  | и средстве:                                                                               |                               |                            |                                                                          |
| Номер ТС * Марка ТС *                                                     | Регион эксплуатации *                                                                     |                               |                            |                                                                          |
|                                                                           | Северная Осетия - Алания ре                                                               | спублика 🗸 🗸                  |                            |                                                                          |
|                                                                           |                                                                                           |                               | 1                          |                                                                          |
| Сроки эксплуатации транспортного средства                                 |                                                                                           |                               |                            |                                                                          |
|                                                                           |                                                                                           |                               |                            |                                                                          |
| дата и время начала эксплуатации                                          | дата и время окончания эксплуат                                                           | ации "                        |                            |                                                                          |
| 30.06.2020 11:12                                                          |                                                                                           | 23:59                         |                            |                                                                          |
|                                                                           |                                                                                           |                               |                            |                                                                          |
| Ошибка ввода параметр                                                     | 0B 🕺                                                                                      | Добавить сведения о ТС        |                            |                                                                          |
|                                                                           |                                                                                           |                               |                            |                                                                          |
| Пожалуйста, укажите н<br>инвалида или транспор<br>для перевозки инвалид   | омер транспортного средства<br>этного средства, используемого<br>ца                       |                               |                            |                                                                          |

Сведения о транспортном средстве (номер ТС и Марка ТС) заполняется как в свидетельстве о регистрации транспортного средства.

ТОЙОТА КАМРИ Пример 1: А123БВ177 Пример 2: A123БВ177ТОУОТАСАМКУ

Если не заполнена «дата окончания эксплуатации», то система также выдает информационное сообщение

При использовании транспортного средства на постоянной основе «дата окончания эксплуатации» не должна превышать даты окончания действия инвалидности, при наличии бессрочной инвалидности «дата окончания эксплуатации» заполняется: 2999-12-31

| ФЕДЕРАЛЬНЫЙ РЕЕС<br>Сервис подачи сведений о<br>или транспортном средстве                                                                              | ТР ИНВАЛИДОВ<br>транспортном средстве, управляем<br>перевозящем инвалида и (или) рег | ом инвалидом,<br>Зенка инвалида           | ▲ НАТАН И.Р.<br>Э История обрашений<br>е Выход |
|----------------------------------------------------------------------------------------------------|--------------------------------------------------------------------------------------|-------------------------------------------|------------------------------------------------|
| Добавить новые сведения о т<br>(или) ребенка инвалида                                                                                                  | ранспортном средстве, упра                                                           | авляемом инвалидом, или транспортном сред | астве, перевозящем инвалида и                  |
| Сведения оо инвалиде (реоенке-нивалиде):<br>Фамилия<br>ИСАКОВ<br>СНИЛС<br>[088-399-001 18<br>Сведения об эксплуатируемом трансполтим                   | Имя<br>НАТАН<br>Дата рождения<br>13.02.1996                                          | Отчество<br>РАМИЛЕВИЧ                     |                                                |
| Номер ТС * Марка ТС *<br>У111HC197 Ford Flesta<br>Сроки эксллуатации транспортного средстава<br>Дата и еремя начала эксплуатации *<br>30.06.2020 11:12 | Регион эксплуатации * Северная Осетия - Алания р Дата и время окончания эксплу       | республика •<br>атации *<br>23:59         |                                                |
| Ошибка ввода параметров<br>Пожалуйста, укажите дату ог<br>транспортного средства                                                                       | 🛛                                                                                    | Добявить сведения о ТС                    |                                                |

«Дату и время начала эксплуатации» можно редактировать, но если установить дату ранее текущей, то сведения будут отклонены

| PR                                                                                                    | ФЕДЕРАЛЬНЫЙ РЕЕС<br>Сервис подачи сведений с<br>или транспортном средств                                                                                                    | СТР ИНВАЛИДОВ<br>э транспортном средстве, управляеь<br>е, перевозящем инвалида и (или) ре | ом инвалидом,<br>бенка инвалида                                                                                 |                                              | ▲ НАТАН И.Р.<br>Ø История обрашения<br>в Выход |
|----------------------------------------------------------------------------------------------------|----------------------------------------------------------------------------------------------------|-------------------------------------------------------------------------------------------|----------------------------------------------------------------------------------------------------|----------------------------------------------|------------------------------------------------|
| Добаес<br>Сведен<br>Самана<br>Серона<br>Серон | илъ новые сведения о<br>ия об иваляда (ребенке инвлида):<br>им<br>Ков<br>с<br>эээ-001 18<br>ин об эксплуятируемом транспортно<br>ртс Марка ТС"<br>НСТ97 Ford Fiesta<br>эсслуучици траноспортнос средста<br>арриничная эсслуучиция:<br>11:11<br>12:13 4 5 6<br>8 9 10 11 12 13<br>15:16 17 18 19 20<br>29 30<br>ССООбщеения: | транспортном средстве, упр<br>Иня<br>                                                     | авляемом инвалидом, или транспортном о<br>очество<br>РАМИТЕВИН<br>сестублика<br>23:59<br>Добавить сведения о ТС | ;редстве, перевозящем инвалида и (или) ребен | ка инвалида                                    |
| P                                                                                                    | ФЕДЕРАЛЬНЫ<br>Сервис подачи свя                                                                                                    | ІЙ РЕЕСТР ИНВАЛИДО<br>едений о транспортном средк                                         | В<br>тве, управляемом инвалидом,                                                                                |                                              | ▲ НАТАН И.Р. О История обращений               |

Обращение на добавление или изменение сведений о транспортном средстве, управляемом инвалидом, или транспортном средстве, испольуемом для перевозки инвалида и (или) ребенка инвалида

с Выход

Сведения о транспортном средстве не приняты. Дата и время начала эксплуатации не могут быть указаны в прошлом

или транспортном средстве, перевозящем инвалида и (или) ребенка и

Вернуться на предыдущую страницу

#### Сообщение об успешном размещении сведений

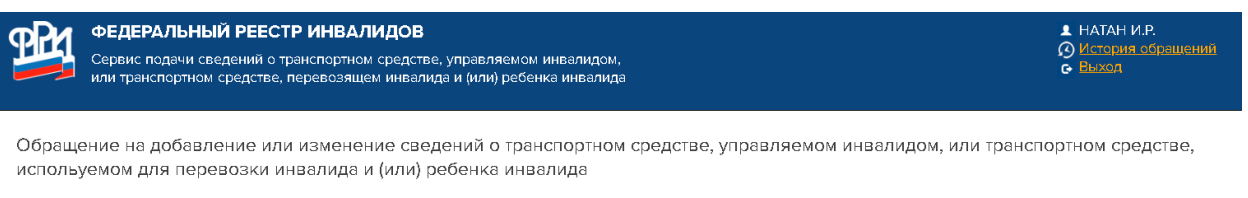

Ваше обращение, зарегистрированное под номером **002-015-000062/20**, исполнено. Транспортное средство успешно зарегистрировано в Федеральном Реестре Инвалидов Статус вашего обращения Вы всегда можете увидеть в разделе <u>История обращений</u>

# Просмотр списка зарегистрированных ТС. Активная на текущий момент времени запись подсвечивается

| ФЕДЕ<br>Сервик<br>или тра                                              | ФЕДЕРАЛЬНЫЙ РЕЕСТР ИНВАЛИДОВ<br>Сервис подачи сведений о транспортном средстве, управляемом инвалидом,<br>или транспортном средстве, перевозящем инвалида и (или) ребенка инвалида                                     |           |             |                                        |                     | ▲ НАТАН И.Р.              |          |
|------------------------------------------------------------------------|----------------------------------------------------------------------------------------------------|-----------|-------------|----------------------------------------|---------------------|---------------------------|----------|
| Список зареги<br>ребенка инва<br>сведения об инвали<br>исаков натан ра | Список зарегистрированных транспортных средств, управляемых инвалидом, или транспортных средств, перевозящих инвалида и (или)<br>ребенка инвалида<br>Сведения об инвалиде (ребенке-инвалиде):<br>исков натан рамилевич |           |             |                                        |                     |                           |          |
| № Обращения                                                            | Дата обращения                                                                                                    | Номер ТС  | Марка ТС    | Регион                                 | Начало эксплуатации | Окончание<br>эксплуатации |          |
| 002-015-000062/20                                                      | 30.06.2020                                                                                                    | Y111HC197 | Ford Fiesta | Северная Осетия - Алания<br>республика | 30.06.2020 15:12:00 | 28.08.2020 23:59:59       | Изменить |
| 002-074-000061/20                                                      | 30.06.2020                                                                                                    | X651BA074 | рено логан  | Челябинская област⊾                    | 30.06.2020 05:29:00 | 02.08.2020 17:30:59       | Изменить |
| Добавить сведения о                                                    | IC                                                                                                    |           |             |                                        |                     |                           |          |

#### Можно редактировать ранее размещённые сведения через действие «Изменить»

| ФЕДЕРАЛЬНЫЙ РЕЕСТР ИН<br>Сервис подачи сведений о транспо<br>или транспортном средстве, перев    | <b>ВАЛИДОВ</b><br>ртном средстве, управляемом инвалидом,<br>разящем инвалида и (или) ребенка инвалида | <ul> <li>▲ НАТАН И.Р.</li> <li>О История обращений</li> <li>• Выход</li> </ul> |
|--------------------------------------------------------------------------------------------------|----------------------------------------------------------------------------------------------------|--------------------------------------------------------------------------------|
| Изменить сведения о транспортном<br>ребенка инвалида<br>Свеление об инвалира (ребенке-инвалире): | средстве, управляемом инвалидом, или транспортном средстве, перевозящем и                             | нвалида и (или)                                                                |
| Фамилия Имя                                                                                      | Стчество                                                                                              |                                                                                |
| ИСАКОВ НАТА                                                                                      | Н РАМИЛЕВИЧ                                                                                           |                                                                                |
| снилс<br>088-399-001 18<br>Сведения об эксплуатируемом транспортном средств                      | M                                                                                                    |                                                                                |
| Номер ТС Марка ТС                                                                                | Регион эксплуатации                                                                                   |                                                                                |
| Y111HC197 Ford Fiesta                                                                            | Северная Осетия - Алания республика                                                                   |                                                                                |
| Сроки эксплуатации транспортного средства:                                                       |                                                                                                    |                                                                                |
| Дата и время начала эксплуатации<br>30.06.2020 15:12                                             | Дата и время окончания аксплуатации * 28.08.2020 [23:59]                                              |                                                                                |
|                                                                                                  | Изменить сведения о ТС                                                                                |                                                                                |

#### Для просмотра «История обращений» Выбираем пункт «История обращений» (вверху, справа)

| ФЕДЕРАЛЬНЫЙ РЕЕС<br>Сервис подачи сведений о<br>или транспортном средстве                          | ФЕДЕРАЛЬНЫЙ РЕЕСТР ИНВАЛИДОВ<br>Сервис подачи сведений о транспортном средстве, управляемом инвалидом,<br>или транспортном средстве, перевозящем инвалида и (или) ребенка инвалида |                   |  |  |
|----------------------------------------------------------------------------------------------------|----------------------------------------------------------------------------------------------------|-------------------|--|--|
| Добавить новые сведения о т<br>(или) ребенка инвалида<br>Сведения об инвалиде (ребенке-инвалиде):  | -<br>ранспортном средстве, управляемом инвалидом, или транспортном средстве, перевс                                                                                                | эзящем инвалида и |  |  |
| Фамилия<br>ИСАКОВ<br>снилс<br>088-399-001 18                                                       | Имя Отчество<br>НАТАН РАМИЛЕВИЧ<br>Дата рождения<br>13.02.1996                                                                                                    |                   |  |  |
| Сведения об эксплуатируемом транспортном<br>Номер ТС*<br>Сроки эксплуатации транспортного средства | средстве:<br>Регион эксплуатации *<br>Северная Осетия - Алания республика *                                                                                                    |                   |  |  |
| дата и время начала эксплуатации * 30.06.2020 11:12                                                | дата и время окончания эксплуатации *<br>23:59<br>Добавить сведения о ТС                                                                                                    |                   |  |  |

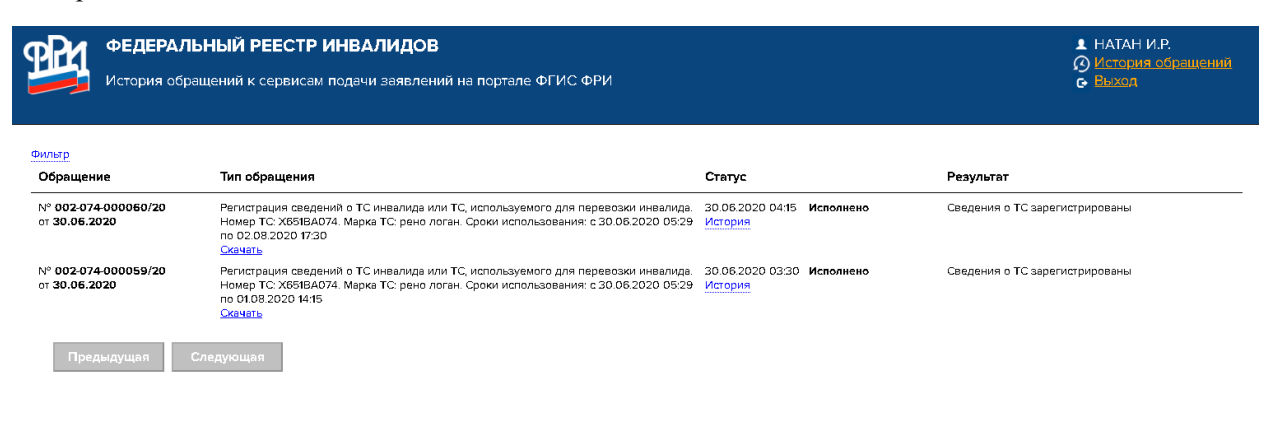

#### При просмотре истории внутри отдельной строки сведений отображаются даты по статусам

| ФЕДЕРАЛЬНЫЙ РЕЕСТР ИНВАЛИДОВ В НАТАН И<br>История обращений к сервисам подачи заявлений на портале ФГИС ФРИ С Выход С Выход |                                                                                                    |                                                                                                    |                                                                           |
|----------------------------------------------------------------------------------------------------|----------------------------------------------------------------------------------------------------|----------------------------------------------------------------------------------------------------|---------------------------------------------------------------------------|
| Фильтр<br>Обращение                                                                                                    | Тип обращения                                                                                                    | Статус                                                                                                    | Результат                                                                 |
| N° <b>002-074-000060</b> //<br>ot <b>30.06.2020</b>                                                                         | 0 Регистрация сведений о ТС инвалида или ТС, используев<br>Номер ТС: X651BA074. Марка ТС: рено логан. Сроки испол<br>по 02.08.2020 17:30<br>Скачать    | иого для перевозки инвалида. 30.06.2020 04:15<br>пьзования: с 30.06.2020 05:29<br>30.06.2020 04:15<br>30.06.2020 04:15         | Исполнено Сведения о TC зарегистрированы<br>Зарегистрировано<br>Исполнено |
| № 002-074-000059/:<br>от <b>30.06.2020</b>                                                                                  | 0 Регистрация сведений о ТС инвалида или ТС, используем<br>Номер ТС X65/BA074. Марка ТС рено логан. Сроки испол<br>по 0108 2020 1415<br><u>Скачать</u> | иого для перевозки инвалида. 30.06.2020 03:30<br>пъзования: с 30.06.2020 05:29 История<br>30.06.2020 03:30<br>30.06.2020 03:30 | Исполнено Сведения о ТС зарегистрированы<br>Зарегистрировано<br>Исполнено |
| Предыдущая                                                                                                    | Следующая                                                                                                    |                                                                                                    |                                                                           |
|                                                                                                    |                                                                                                    |                                                                                                    |                                                                           |
|                                                                                                    |                                                                                                    |                                                                                                    |                                                                           |

Для быстрого поиска предусмотрен «Фильтр» в левом верхнем углу

| ФЕДЕРАЛЫ<br>История обраш             | НЫЙ РЕЕСТР ИНВАЛИДОВ<br>цений к сервисам подачи заявлений на портале ФГИС ФРИ                                                                                          |                                              | ▲ НАТАН И.Р.<br>О История сбрашений<br>с Выхол |
|---------------------------------------|----------------------------------------------------------------------------------------------------|----------------------------------------------|------------------------------------------------|
| Фильтр                                |                                                                                                    |                                              |                                                |
| N° обращения:                         |                                                                                                    |                                              |                                                |
| Дата: с                               | πο                                                                                                    |                                              |                                                |
| Тип обращения: (Любой                 |                                                                                                    |                                              |                                                |
| Статус: (Любой)                       |                                                                                                    |                                              |                                                |
| Найти                                 |                                                                                                    |                                              |                                                |
| Обращение                             | Тип обращения                                                                                                    | Статус                                       | Результат                                      |
| N° 002-074-000060/20                  | Регистрация сведений о TC инвалида или TC, используемого для перевозки инвалида.                                                                                       | 30.06.2020 04:15 Исполнено                   | Сведения о TC зарегистрированы                 |
| OT 30.06.2020                         | Номер ТС: X651BA074. Марка ТС: рено логан. Сроки использования: с 30.06.2020 05:29<br>по 02.08.2020 17:30                                                              | История<br>30.06.2020 04:15 Зарегистрировано |                                                |
|                                       | Скачать                                                                                                    | 30.06.2020 04:15 Исполнено                   |                                                |
| N° 002-074-000059/20<br>ot 30.06.2020 | Регистрация сведений о TC инвалида или TC, используемого для перевозки инвалида.<br>Номер TC: X651BA074. Марка TC: рено логан. Сроки использования: с 30.06.2020 05:29 | 30.06.2020 03:30 Исполнено<br>История        | Сведения о ТС зарегистрированы                 |
|                                       | no 01.08.2020 14:15<br>Скачать                                                                                                    | 30.06.2020 03:30 Зарегистрировано            |                                                |
|                                       |                                                                                                    | 30.06.2020 03:30 Исполнено                   |                                                |
| Предыдущая Сл                         | едующая                                                                                                    |                                              |                                                |
|                                       |                                                                                                    |                                              |                                                |
|                                       |                                                                                                    |                                              |                                                |

#### Если выбрать скачать, то отображается документ формата pdf

× 🔇 VHC\_00207400006020\_20200630.p × +

I/Downloads/VHC\_00207400006020\_20200630.pdf

Заявление гражданина, признанного в установленном порядке инвалидом, о внесении сведений о транспортном средстве в федеральную государственную информационную систему «Федеральный реестр инвалидов» посредством «Личный кабинет инвалида»

Прошу внести в федеральную государственную информационную систему «Федеральный реестр инвалидов» (ФГИС ФРИ) сведения об автомобиле:

#### Сведения о заявителе:

| ИСАКОВ         |
|----------------|
| НАТАН          |
| РАМИЛЕВИЧ      |
| 088-399-001 18 |
|                |

#### Сведения о транспортном средстве:

| Марка                                                   | рено логан       |
|---------------------------------------------------------|------------------|
| Номер                                                   | X651BA074        |
| Дата и время начала<br>управления/использования TC      | 30.06.2020 05:29 |
| Дата и время прекращения<br>управления/использования TC | 02.08.2020 17:30 |
| Дата заполнения:                                        | 30.06.2020       |